# ASR9000 プラットフォームのスマート ライセ ンス

### 内容

#### <u>概要</u>

トップビュー 従来のライセンス運用とスマートライセンス運用の比較 運用ビュー Webインターフェイス/ポータル コンフィギュレーション 従来のライセンス Smart Licensing アプリケーションの分析とフロー 導入、設定、およびオプション HTTPプロキシの設定 Transport Gatewayの設定 VRFの設定 Call Homeの詳細出力 Call Home非スマートライセンスの設定オプション デバッグ Syslog Call Homeプロセス Smartlicチェック(ソフトウェアエージェント) Licmgrプロセスの確認 プラットフォーム依存トレース デバッグをオンにする オッズとエンド 関連情報

### 概要

このドキュメントでは、Cisco IOS<sup>®</sup> XRバージョン5.2.0以降でのスマートライセンスソフトウェ アの設定、操作、およびトラブルシューティングについて説明します。Smart Licensingは、シス コのプラットフォームおよびオペレーティングシステム(OS)で実行されるさまざまな機能やアプ リケーションのライセンス要件の管理に対応するために開発されました。

Smart Licensingアプリケーションは、Cisco IOS XR用のASR9000(ASR9K)だけでなく、Cisco IOSおよびCisco IOS-XE OSを実行するさまざまなプラットフォームでも動作します。このシン プルなアプリケーションにより、多様なシスコデバイス、システム、およびプラットフォームの 管理に必要な労力が大幅に削減され、ライセンス管理、権限付与、および運用コストの大幅な簡 素化が実現します。

Smart Licensingアプリケーションで使用される方法は、動的な「プル」方式です。ASR9Kデバイ スがコールを開始し、シスコのバックエンドサーバから情報を*プル*します。シスコのバックエン ドサーバはどのデバイスに対してもコールまたは接続を開始しませんが、登録して権限を受け取 りたいデバイスからの接続要求に対しては常に応答します。

初期設定は安全かつ簡単で、デバイスのオペレータによる手動操作はほとんどありません。また 、大規模な環境では、通常のTool Command Language(TcL)またはPython Expectスクリプトを使 用して自動化できます。シスコのバックエンドサーバが提供するレポート機能には通常のブラウ ザからアクセスでき、お客様はデバイスのインベントリを記録し、ライセンスとコンプライアン ス違反(OOC)の両方に対応する機能を導入して、リソースを動的に移動できます。再プロビジョ ニングやサポートの要請は不要です。

### トップビュー

Smart Licensingは、シスコのバックエンドサーバに到達するための転送メカニズムとして、標準のHTTP Secure(HTTPS)を使用します。技術的には、ASR9Kデバイスでスマートライセンス機能を有効にするために必要な設定は1行だけです。

#### RP/0/RSP0/CPU0:SAMDD(admin-config)#license smart enable

デバイスはデフォルトでHTTPSトランスポートに設定され、登録要求が成功すると、ただちにバックエンドサーバに権限を問い合わせます。Authorized(デバイスが機能のライセンスを持っている)またはOOC(権限が存在しない、不足している、または期限切れであることを意味)が返されます。

注: ライセンスコンプライアンスの状態は、デバイスの機能に一切影響を及ぼしません (WILL NOT)。現在のSmart Licensingアプリケーションは名誉システムに基づいており、コ ンプライアンスまたはOOC状態についてsyslogまたはコンソールログを介して管理者に通 知します。ライセンスの供与や不足により、機能面で何ら支障はありません。ただし、シス コは、デバイスのインベントリ、ライセンスの消費、デバイス単位および合計/合計単位で 使用される機能などに関して、お客様に対してより多くの可視性を提供するコンプライアン スを推奨します。

**注**:バックエンドサーバへのHTTPサポートはCY2019で廃止されていますが、サテライト サーバへのHTTPは引き続き動作します。

スマートライセンスは従来のライセンスと共存できますが、一度にアクティブにできるのは1つだけです。管理プレーンから設定を追加または削除することで、簡単に切り替えることができます。ASR9Kシステムでは、この「スイッチ」を実行するためにリロードや再起動は必要ありません。今後のリリースでは、従来のライセンスはスマートライセンスに完全に置き換えられます。

ASR9Kデバイスがライセンスを必要とする機能を使用しない場合、システムは自動的に認証済み 状態になり、それ以上のアクションは必要ありません。ライセンスを必要とする機能の「設定」 時にのみ、システムはシスコのバックエンドサーバからライセンスを動的に取得しようとします 。

### 従来のライセンス運用とスマートライセンス運用の比較

次に、ライセンスモデルの違いを示します。一度にアクティブになるのは1つだけであることに注 意してください。

#### 従来の(ノードロック)ライセンス

ライセンスを調達し、PAKファイルを使用して各デバイスに手動でインストールする必要があります。 シャーシ、移動、または再プロビジョニングに関連するライセンスには、バックアップまたは再インス ノードロックライセンス:ライセンスは特定のデバイス/スロットに関連付けられます。

購入したライセンスやソフトウェアの使用状況の傾向を表示するための共通のインストールベースの場所 ライセンスの簿記は、個々のシャーシ/システムに対して手動で行う必要があります。

追加ライセンスには、新しいPAKファイルと、デバイスとの手動による介入/対話が必要です。 デバイス間でライセンスを簡単に転送する方法はありません。

### 運用ビュー

次の図は、2つのライセンス方式の比較を示しています。

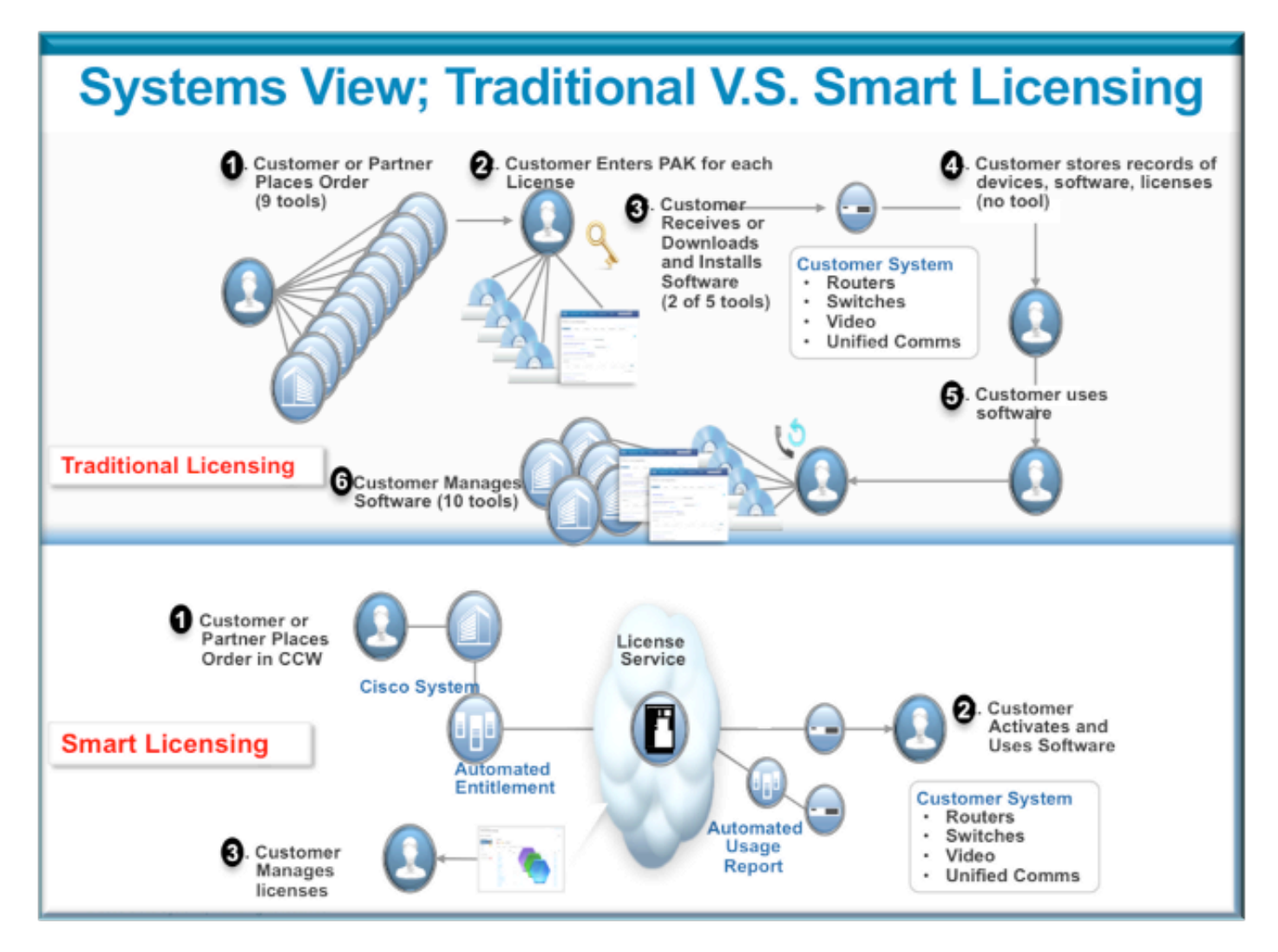

スマートライセンスの手順は非常に簡単で直感的です。ギア/デバイスを購入すると、必要なライ センスを同時に注文することも、後で注文することもできます。シスコによるライセンスの購入 およびプロビジョニングが完了した時点:

- シスコは、Webブラウザを使用して24時間365日ライセンス情報にアクセスするためのユー ザ名、パスワード、およびUniform Resource Locator(URL)を提供します。
- このアカウントは、ライセンスを管理し、レポートを生成し、デバイスをグループ化し、ライセンスのプールを作成し、お客様/組織の運用ニーズを促進するその他の組織のニーズを作成します。

- このアカウントを使用すると、お客様は*idtoken*を生成できます。このidtokenは、お客様のデバイスと購入したライセンスエンタイトルメントを一意に識別します。トークンは1日から1年まで有効です。*idtoken*は、お客様がいつでも取り消し、削除、および再作成できます。これはセルフヘルプモデルです。
- お客様は、シスコが提供するアカウントで生成されたidtokenを使用して、1台のデバイスまたは1000台のデバイスを登録します。これは、同じトークンを使用できるデバイスの数に制限がないためです。このドキュメントでは、この機能を効率的に使用するためのヒントを提供しています。
- デバイスの登録は永続的で、システムのリロードとアップグレードを通じて維持されます。 ASR9Kデバイスは、何らかの損失が発生した場合に、古い*idtoken*または新しい*idtoken*を使用して強制的に再登録することができます。
- ・登録後に介入は必要ありません。ASR9Kシステムは、登録したアカウントに対して定期的に ポーリングを行い、コンプライアンスを確認します。システムがOOCの場合、ユーザに警告 するsyslogが生成されます。

### Webインターフェイス/ポータル

登録プロセスが開始されるWebインターフェイスのクイックツアーを次に示します。

**仮想アカウント(ライセンスプール)**は、組織のニーズに応じてライセンスを論理的に格納および 整理するために使用されます。ライセンスのコンテナであり、ライセンスを必要とする機能に対 して登録されたデバイスです。サイトや部門ごとに1つのプールを作成できます。

ライセンスは、プール間で簡単に転送できます。

| Smart Software Manager                     | x + Cisco Clo                                  | ud Server/Services' URL                        |                                                       |                                                   | マで☆白 ♣                  |
|--------------------------------------------|------------------------------------------------|------------------------------------------------|-------------------------------------------------------|---------------------------------------------------|-------------------------|
| - MVS - CISCO - 4                          | AlphaUI 🔄 AtsLogs 🔠 prodUI                     |                                                |                                                       | Workbalds Internal Longer                         | h Arment Lee Ort Mc Cit |
| cisco Product                              | ts & Services Support                          | How to Buy                                     | Training & Events                                     | Partners                                          |                         |
| Claco Software Central<br>Smart Software M | anager                                         |                                                |                                                       |                                                   | Feedback Support        |
| BU Production Test                         |                                                |                                                |                                                       |                                                   |                         |
| /irtual Accounts 🕂                         | PATRICK_NO_LIC                                 |                                                |                                                       |                                                   |                         |
| CSR - Utility 18 49                        | 2 Mejor Hide Alerta                            |                                                |                                                       |                                                   |                         |
| Default 100 %*<br>Virtual                  | General Licenses Pro                           | oduct Instances Event Log                      |                                                       |                                                   |                         |
| PATRICK 20 POO                             | Virtual Account Ed.                            |                                                |                                                       |                                                   |                         |
| PATRICK_NO_LIC                             | Description: PO<br>Default Virtual Account: No | OL WITH NO LICENSES FOR TESTI                  | ING OOC                                               |                                                   |                         |
| PNSC 20 55                                 | Product Instance Pagistr                       | ation Tokens                                   |                                                       |                                                   |                         |
| Rohit 1                                    | The registration tokens below                  | v can be used to register new produ            | uct instances to this virtual accord                  | unt.                                              |                         |
| RTP-DT-Hakank                              | New Token                                      | Registration Taken                             |                                                       |                                                   | ×                       |
| Sunstone 🚺                                 | Taken                                          |                                                | ID_TOKEN                                              |                                                   | Help. Actions           |
| Test-CBR-Ramesh                            | Nigy/WM2NDItMzI5My(0.                          | NgyMWM2NDItMzI5My00Yz<br>BSWRzSGkvRod2MW2TZEhr | Q2LThmMDBMzhhNWl2Mzk2YWU<br>zK2RWUmJWMmh0U1ZJa2tBVzBU | JwLTEDMzUzMzM3%0AMDQw/<br>LZk/1ZHhs%0AZGRPbz0%3D% |                         |
| Reports exportable usa                     | ige/reports                                    | Page Control+C now to cop                      | y the token.                                          |                                                   |                         |
| Email Notification                         |                                                |                                                |                                                       |                                                   |                         |
| Users                                      |                                                |                                                |                                                       |                                                   |                         |
| Satelites 🔋                                |                                                |                                                |                                                       |                                                   |                         |
| Const Assount                              |                                                |                                                |                                                       |                                                   |                         |

Contacts | H Feedback | Help | Site Map | Terms & Conditions | Privacy Statement | Cookle Policy | Trademarks

Idtokenはこのアカウントによって生成されるキーで、ASR9Kデバイスの登録に使用されます。有 効期間は1日から1年までです。トークンの唯一の用途は、デバイスを登録することであり、その 後は必要ありません。トークンは、リモートデバイスの登録を自動化するためにTcLまたは Pythonスクリプトにコピーできるテキストのストリームです。

たとえば、ある日のトークンを作成してリモートサイトに送信し、デバイス登録のためにリモートハンドで使用できます。1日で期限が切れ、リモートハンドは他のデバイスを登録するためにそれを使用できません。会社に属さないデバイスの登録に使用した場合でも、デバイスは[Product Instance] タブに簡単に表示され、ライセンスを取り消すためのアクションを実行できます。

**Report**は、さまざまな形式のインベントリを動的に生成し、オフラインでの使用、簿記、分析の ためにExcel形式にエクスポートできます。

[License] タブには、さまざまなASR9Kデバイスによって要求されたライセンスが表示され、各ラ イセンスの数と状態が示されます。[Transfer] リンク項目をクリックすると、その項目を使用して 、アカウント内の任意のプールとの間でライセンスを簡単に転送できます。

| CISCO Produ         | cts & Services                 | Support           | How to Buy                          | Training & Events          | Partners                                           | Q                 |
|---------------------|--------------------------------|-------------------|-------------------------------------|----------------------------|----------------------------------------------------|-------------------|
| cc Software Central |                                |                   |                                     |                            | F                                                  | eedback Support ) |
| mart Software N     | lanager                        |                   |                                     |                            |                                                    |                   |
| U Production Tes    | t                              |                   |                                     |                            |                                                    |                   |
| tual Accounts 🕂     | PATRICK_NC                     | D_LIC             |                                     | s recorded here            |                                                    |                   |
| CBR-Ramesh 🙁        | 2 Major                        |                   | $\sim$                              |                            |                                                    |                   |
| CNSG 2              | Genera Lice                    | nses Product Inst | ances Event Log                     |                            |                                                    |                   |
| INSG-SJ-QA          | Type text                      | Ining             | Filer                               |                            |                                                    |                   |
| SR - Utility 💶 💿    | License +                      | Quantity          | In Use                              | Surplus (+) / Shortage (-) | Alerts                                             | Actions           |
| efault 184 %*       | ASR 9000 24X<br>Advanced Optic | 10GLC 0<br>cs     | 1<br>IPTIC license is: Out Of Compl | -1                         | Insufficient Licenses<br>Xfer license from another | pool Transfer     |
| MTRICK 2 11         | ASR 9000 36X<br>Advanced Optic | 10G LC 0<br>cs    | 1                                   | -1                         | Insufficient Licenses                              | Transfer          |
| ATRICK_NO_LIC       |                                |                   |                                     |                            |                                                    |                   |
| NSC 20 65           |                                |                   |                                     |                            |                                                    |                   |
| lohit 💶             |                                |                   |                                     |                            |                                                    |                   |
| leports             |                                |                   |                                     |                            |                                                    |                   |
| mail Notification   |                                |                   |                                     |                            |                                                    |                   |
| isers               |                                |                   |                                     |                            |                                                    |                   |
| atelites 🛐          |                                |                   |                                     |                            |                                                    |                   |
|                     |                                |                   |                                     |                            |                                                    |                   |

Contacts | H Feedback | Help | Site Map | Terms & Conditions | Privacy Statement | Cookie Policy | Trademarks

[Event Log] タブでは、プールに対するデバイスのアクティビティがsyslogタイプ形式で記録され 、アカウントの各デバイスまたはユーザが実行するアクション(登録、登録解除など)がログに 記録されます。このインターフェイスは、ナビゲーションやデバッグに簡単かつ直感的に使用で きます。

# コンフィギュレーション

この例では、従来のライセンスからスマートライセンスにアップグレードする方法を説明します 。場合によっては、スマートライセンスがデフォルトになっている可能性があることに注意して ください。

### 従来のライセンス

従来のライセンスを確認するには、いくつかのコマンドを管理プレーンから実*行できます。*スマ ートライセンスと比較して出力が異なる製品をいくつか示します。

**注**:従来のライセンスは、Cisco IOS XRリリース5.3.0以前のデフォルトのライセンスモードです。

Pool: Owner Feature: A9K-24X10-OPT-LIC A9K-24X10-VID-LIC A9K-24X10G-AIP-SE A9K-24X10G-AIP-TR A9K-2X100-OPT-LIC A9K-2X100-VID-LIC A9K-2X100G-AIP-SE A9K-2X100G-AIP-TR A9K-36X10-OPT-LIC A9K-36X10-VID-LIC A9K-36X10G-AIP-SE A9K-36X10G-AIP-TR A9K-400G-AIP-SE A9K-400G-AIP-TR A9K-400G-OPT-LIC A9K-400G-VID-LIC A9K-800G-AIP-SE A9K-800G-AIP-TR A9K-800G-OPT-LIC A9K-800G-VID-LIC A9K-ADV-OPTIC-LIC A9K-ADV-VIDEO-LIC A9K-AIP-LIC-B A9K-AIP-LIC-E

#### RP/0/RSP1/CPU0:ROA(admin) #show license allocated

```
FeatureID: A9K-800G-AIP-SE (Slot based, Permanent)
Total licenses 1
Status: Allocated 1
Pool: Owner
Total licenses in pool: 1
Status: Operational: 1
Locations with licenses: (Active/Allocated) [SDR]
0/0/CPU0 (0/1) [Owner]
```

従来のライセンスコマンドのサブセットも*exec plane*から実行できますが、完全なリストを持つ *admin plane*から実行することをお勧めします。

| RP/0/RSP1/0 | CPU0:ROA# <b>show license ?</b>                   |
|-------------|---------------------------------------------------|
| WORD        | Feature ID                                        |
| active      | Currently checked-out/being used by applications. |
| allocated   | Allocated to a slot but not used.                 |
| available   | Not currently active.                             |
| evaluation  | Display the evaluation licenses.                  |
| expired     | Display evaluation licenses already expired.      |
| location    | Show information for a specific location          |
| log         | The operational or administrative logs.           |
|             | Output Modifiers                                  |
| <cr></cr>   |                                                   |

#### Smart Licensing

スマートライセンスはまだ有効になっていませんが、これがシステムに表示されます。

設定が適用されていない場合でも、*call\_home*のデフォルトの組み込みプロファイルでは HTTPSが使用され、システム管理ポート経由でシスコのバックエンドサーバを指します。 *call\_home*の詳細については、このドキュメントの後半を参照してください。

RP/0/RSP1/CPU0:ROA#show run call-home
% No such configuration item(s)

RP/0/RSP1/CPU0:ROA#show call-home detail | i https

http proxy: Not yet set up
HTTP address(es): https://tools.cisco.com/its/service/oddce/services/DDCEService

最小限の設定を行う場合は、ステップ1と4のみが必要です。残りの手順は、情報、検証、および レポート用です。

1. adminモードで、次のコマンドを入力します。 RP/0/RSP1/CPU0:ROA(admin-config)#license smart enable RP/0/RSP1/CPU0:ROA(admin-config)#commit

2. execモードで、電子メールアドレスなどのより多くのノブを設定するか、管理者設定がコミットされたときに自動的に生成されるこのデフォルトプロファイルを使用します。 RP/0/RSP1/CPU0:ROA#show run call-home call-home

```
service active
contact-email-addr sch-smart-licensing@cisco.com
profile CiscoTAC-1
active
destination transport-method http
```

3. adminモードで、Smart Licensingのバージョンを確認します。 RP/0/RSP1/CPU0:ROA(admin)#**show license version** Cisco Smart Licensing Agent, Version 1.1.4\_throttle/16

#### 4. adminモードで、次のコマンドを入力します。

RP/0/RSP1/CPU0:ROA(admin)#license smart register idtoken
NjgyMWM2NDItMz15My00YzQ2LThmMDItMzhhNWI2Mzk2YWUwLTE0MzUzMzM3%
0aMDQwNDB8SWRzSGkvR0d2MWZTZEhzK2RWUmJWMmh0U1ZIa2tBVzBLZK11ZHhs%0AZGRPbz0%3D%0A ?
force Force Registration
<cr>

license smart register: Registration process is in progress. Please check the syslog for the registration status and result

キーワードForceは、以前に登録されたデバイスに関するすべての情報を上書きして消去し ます。キーワードforceは慎重に、また特別な場合に使用する必要があります。または、 Webユーザインターフェイス(WUI)を使用して、アカウントからデバイスを削除することも できます。

#### 5. オペレーションのステータスを問い合せます。

RP/0/RSP1/CPU0:ROA(admin)#show license register-status
Registration Status: Completed

Registration Start Time: Wed Dec 17 2014 13:07:23 PST Next ID Cert Renew Time: Mon Jun 15 2015 14:07:45 PST Next ID Cert Expiration Time: Thu Dec 17 2015 13:01:41 PST Last Response Time: Wed Dec 17 2014 13:07:45 PST Last Response Message: OK: OK

#### [Status]が[Completed]でない場合は、コンソールまたはsyslogにメッセージが表示されます 。成功したsyslogメッセージを次に示します。

RP/0/RSP1/CPU0:Dec 17 13:07:45.285 : licmgr[310]: SMART\_LIC-6-AGENT\_REG\_SUCCESS: Smart Agent for Licensing Registration with Cisco licensing cloud successful RP/0/RSP1/CPU0:Dec 17 13:08:18.357 : licmgr[310]: SMART\_LIC-3-OUT\_OF\_COMPLIANCE: One or more entitlements are out of compliance':

#### Cのシステムでは、ライセンスを必要とする機能はほとんど設定されておらず、次の出力は 「Out of compliance」のステータスを示しています。

RP/0/RSP1/CPU0:ROA(admin)#show license entitlement | i Tag | e Not | u sort Tag: regid.2014-04.com.cisco.A9K-24X10-OPT-LIC,

1.0\_66d3ccf7-a374-4409-a3f9-6bc56d645f1c, Version: 1.0, Enforce Mode: Out of compliance

Tag: regid.2014-04.com.cisco.A9K-24X10-VID-LIC,1.0\_9f03b94f-3c76-4a39-82f2 -1b53cdf5cb15, Version: 1.0, Enforce Mode: Out of compliance

Tag: regid.2014-04.com.cisco.A9K-24X10G-AIP-TR,1.0\_e5d7cec3-e8e3-43c6-88c9 -a113b76679f8, Version: 1.0, Enforce Mode: Out of compliance

Tag: regid.2014-06.com.cisco.A9K-2X100-OPT-LIC,1.0\_0f74bb00-42af-4c4d-b162 -bcb346c7510a, Version: 1.0, Enforce Mode: Out of compliance

Tag: regid.2014-06.com.cisco.A9K-2X100-VID-LIC,1.0\_a482b964-6371-4aad-8e82

-2083c5749205, Version: 1.0, Enforce Mode: Out of compliance

Tag: regid.2014-06.com.cisco.A9K-2X100G-AIP-SE,1.0\_ce447831-e4af-4def-a98b

-3297fab65561, Version: 1.0, Enforce Mode: Out of compliance

Tag: regid.2014-06.com.cisco.A9K-36X10-OPT-LIC,1.0\_92a8597a-f591-4afc-adeb

-9b212cee11be, Version: 1.0, Enforce Mode: Out of compliance

7. 従来のライセンスで使用したコマンドの出力は異なります。 スマートライセンスまたは従 来のライセンスCLIは、いつでも使用できます。両方を使用することはできません。プール 名は、デバイスを整理/分類するために使用されます。地域/地域、部門または機能領域、ま たは財務グループごとに1つのプールを使用できます。各企業は、ピジョンホールライセン スをどのように購入したいかを決定できます。また、プール間でのライセンスの表示、変更 、または移動、ライセンス数の追加または変更を通常のブラウザで簡単に行うことができ、 シスコの支援がなくても24時間いつでも簡単に行うことができます。

RP/0/RSP1/CPU0:ROA(admin)#show license pool
Assigned Pool Info: PATRICK\_NO\_LIC

- 8. ここから、システムはコンプライアンスを毎日自動的にチェックします。障害が発生した場合、システムは20分ごとに4時間、その後は1日1回、30日間試行します。接続、到達可能性、通信などの障害の理由を示すsyslogメッセージが表示されます。デバッグについては、このドキュメントの後半で説明します。
- 9. デバイスの登録を解除するには、次のコマンドを入力します。 RP/0/RSP1/CPU0:ROA(admin)#license smart deregister

license smart deregister: Success

License command "license smart deregister " completed successfully.

RP/0/RSP1/CPU0:ROA(admin)#show license register-status Registration Status: Not Registered

10. 特定のシャーシで使用可能なライセンスを確認するには、次のコマンドを入力します。 RP/0/RSP1/CPU0:ROA(admin)#**show license features** 

Platform Feature ID: A9K-ADV-OPTIC-LIC A9K-ADV-VIDEO-LIC A9K-iVRF-LIC A9K-AIP-LIC-B A9K-AIP-LIC-E A9K-MOD80-AIP-TR A9K-MOD160-AIP-SE A9K-MOD160-AIP-TR A9K-MOD160-AIP-TR . . . output snipped . . .

## アプリケーションの分析とフロー

アプリケーションのメカニズムを理解するには、そのコンポーネントに関する基本的な知識が必要です。ただし、本ソフトウェアの運用または導入に関しては、公開されているガイドラインに 従う以外に、事前の知識は必要ありません。このセクションは、詳細を知りたいテクニカルスタ ッフおよびエンジニアを対象としています。

# **Smart Licensing flow**

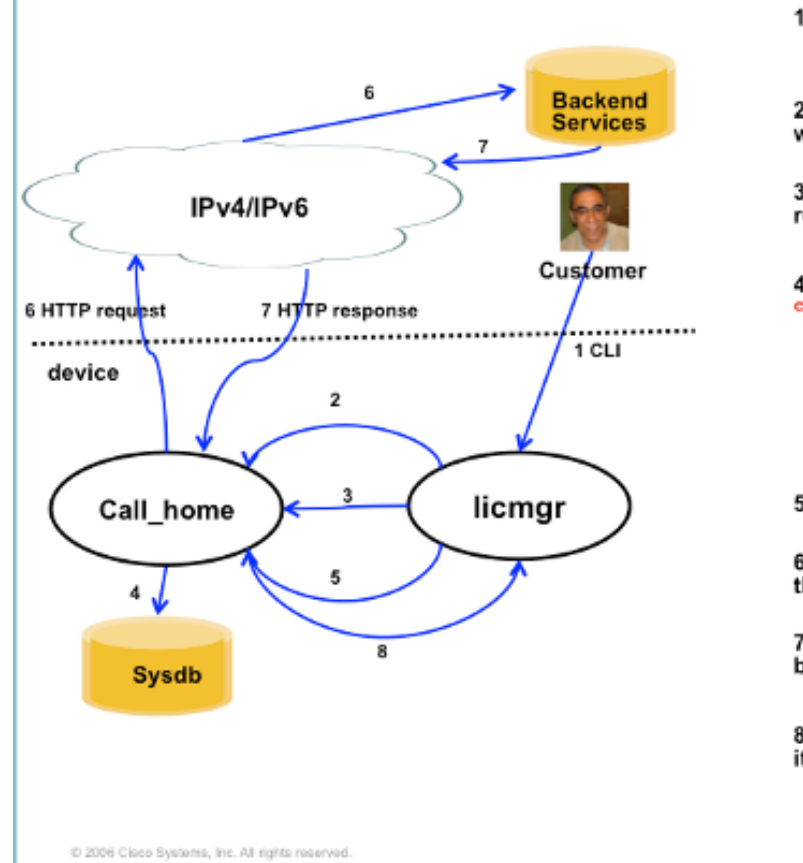

1. Admin config: "license smart enable"

2. Licmgr process establishes an IPC connection with call-home process.

3. Licmgr process will send "service turn on" request to call-home.

 call-home writes the configuration below to sysdb: call-home service active

contact-email-addr sch-smart-licensing@cisco.com
profile CiscoTAC-1
 active

destination transport-method http

5. Licmgr sends request to call-home.

6. call-home formats the request, and sends it to the backend server/service.

7. call-home receives the http response from the backend server/service.

8. call-home extract the http response, and sends it to licmgr process.

5

# 導入、設定、およびオプション

Smart Licensingは、お客様のセキュリティ、管理性、および運用モードに関する要件に応じて、 いくつかのシナリオで導入できます。

以下に、いくつかの例を示します。

- ASR9Kがシスコのクラウド/バックエンドサーバと「直接接続」することを許可しないことを 選択できます。この場合、社内で「プロキシ」サーバを使用して、ファイアウォール、トラ フィックフロー、およびSmart Licensingアプリケーションが組織のセキュリティニーズにど のように適合するかを管理できます。これは、WindowsまたはLinux OS上で動作するオープ ンソースのApacheソフトウェアを使用して簡単に設定できます。
- または、すべてのASR9Kデバイスをアグリゲータホストに接続し、すべてのASR9Kデバイス からのすべてのローカル要求を受信してから、シスコのバックエンドサーバに転送すること もできます。これは、LinuxおよびWindowsで動作するTransport Gatewayソフトウェアのジ ョブで、<u>Cisco Transport-Gatewayダウンロード</u>でダウンロードできます。
- または、LinuxおよびWindows上で稼働するオンプレミスのソフトウェアを使用して完全にオフラインで運用し、シスコクラウドとのライセンス情報交換の通話を行い、エンドデバイスにコンプライアンスの状態に関する情報を提供するために「このオンプレミスのホスト」のみを使用することもできます。このソフトウェアはリリース 5.3.1 以降で利用できます。

HTTPSのサポートに加えて、ソフトウェアをVirtual Routing Forwarding(VRF)設定で実行するように設定することもできます。これにより、ライセンス情報の転送方法をより細かく制御できま

す。

さらに、IPv6はネイティブにサポートされており、インターネット経由でシスコのバックエンド サーバと通信するために必要なのはシステム上の有効なIP6アドレスだけです。

これらの設定では、外部ネットワークに到達するためにホスト名を解決できるように、ドメイン ネームシステム(DNS)またはIPv4/IPv6ドメインホストでASR9Kが設定されていることを前提とし ています。

システムとバックエンド証明書サーバの同期を維持するには、ネットワークタイムプロトコル (NTP)の設定が必要です。

RP/0/RSP0/CPU0:ROA**#show run domain** domain name cisco.com domain list cisco.com domain name-server 171.70.168.183 domain name-server 2001:420:68d:4001::a

RP/0/RSP0/CPU0:ROA#show run | i ipv6 host
Building configuration...
domain ipv6 host tools.cisco.com 2001:420:1101:5::a

## HTTPプロキシの設定

Apacheの設定はこの文書の範囲外ですが、インターネット上には手順を説明できる優れた文書が たくさんあります。この機能を実証するために、Apacheはポート80の簡易プロキシ用に設定され ています。次に示すApacheのmod\_proxyのデバッグ出力を参照してください。

ただし、Smart Licensingの設定は非常に簡単で、プロキシサーバの名前とポートを指定するだけ です。この設定では、シスコのバックエンドサーバに直接連絡する代わりに、プロキシサーバに 要求を転送するだけです。プロキシサーバは、要求を転送するように設定されているトランスポ ートを介してサーバに接続します。HTTPSを使用することを推奨します。http-proxy mybastion.cisco.com port 80を除き、他の設定は必要ありません。

RP/0/RSP0/CPU0:ROA#**show run call-home** call-home service active http-proxy mybastion.cisco.com port 80 contact-email-addr sch-smart-licensing@cisco.com profile CiscoTAC-1 active destination address http https://tools.cisco.com/its/service/oddce/services/DDCEService destination transport-method http 登録コマンドadmin license emart register idtoken <idtoken >友 入力し、出力にASP0Kによる

登録コマンドadmin license smart register idtoken <idtoken>を入力し、出力にASR9Kによる要求 /応答が表示されることを確認します。タイムスタンプとSuccess列のカウンタに注意してください。

RP/0/RSP0/CPU0:ROA#show call-home smart-licensing statistics Success: Successfully sent and response received. Failed : Failed to send or response indicated error occurred. Inqueue: In queue waiting to be sent. Dropped: Dropped due to incorrect call-home configuration.

| ENTITLEMENT     | 1       | 0   | 0     | 0   | 2015-01-12 | 21:06:56           |
|-----------------|---------|-----|-------|-----|------------|--------------------|
| DEREGISTRATION  | 0       | 0   | 0     | 0   | n/a        |                    |
| REGISTRATION    | 1       | 0   | 0     | 0   | 2015-01-12 | 21:06:21           |
| ACKNOWLEDGEMEN' | r 1     | 0   | 0     | 0   | 2015-01-12 | 21:06:38           |
| 次に、要求がな         | ポート443、 | HTT | PSプロト | コルで | 送信されたこと    | :を示すApacheアクセスログのス |

root@mybastion:/var/log/httpd #tail -f proxy-\*

ペットを示します。

=> proxy-error.log <==
[Mon Jan 12 21:06:10 2015] [debug] mod\_proxy\_connect.c(70): proxy: CONNECT:
canonicalising URL tools.cisco.com:443
[Mon Jan 12 21:06:10 2015] [debug] proxy\_util.c(1515): [client 172.27.130.65] proxy:
\*: found forward proxy worker for tools.cisco.com:443
[Mon Jan 12 21:06:21 2015] [debug] mod\_proxy\_connect.c(109): [client 172.27.130.65]
(70014)End of file found: proxy: CONNECT: error on client - ap\_get\_brigade
[Mon Jan 12 21:06:21 2015] [debug] mod\_proxy\_connect.c(425): proxy: CONNECT:
finished with poll() - cleaning up</pre>

==> proxy-access.log <== 172.27.130.65 - - [12/Jan/2015:21:06:10 -0800] "CONNECT tools.cisco.com:443 HTTP/1.1" 200 -

### Transport Gatewayの設定

このシナリオでは、Transport GatewayアプリケーションをLinuxまたはWindowsホストにインス トールし、顧客宅内のASR9Kデバイスからライセンス要求を受信して、シスコのバックエンドサ ーバに中継するように設定します。詳細については、『<u>Transport Gateway導入およびユーザガイ</u> ド』を参照してください。

ASR9Kの設定は1行だけです。次に例を示します。ご使用の環境に必要な正確な設定については、マニュアルを参照してください。

call-home
profile CiscoTAC-1
destination address http
https://TG-IP-or-FQDN/Transportgateway/services/DeviceRequestHandler

### **VRFの設定**

VRFを使用すると、管理トラフィックをより詳細に制御でき、Smart Licensingに対してほぼ透過 的です。ただし、Smart Licensingソフトウェアがシスコのバックエンドサーバに到達しようとす る際に、基盤となるソフトウェアがグローバルテーブルではなくVRFテーブルを参照するように するには、1行の設定が必要です。

ここに表示される文字列は、システムで設定されているVRF名です。

RP/0/RSP0/CPU0:ROA(config)#http client vrf MGMT

### Call Homeの詳細出力

Call Homeが正常に動作しているかどうかを確認するための出力例を次に示します。

#### RP/0/RSP0/CPU0:ROA#show call-home detail

```
Current call home settings:
 call home feature : enable
 call home message's from address: mylab-roa@cisco.com ; optional, any address
  call home message's reply-to address: pasoltan@cisco.com ; optional,
recipient address
  vrf for call-home messages: Not yet set up ; Not supported natively yet
  contact person's email address: sch-smart-licensing@cisco.com ; default
  contact person's phone number: +1-408-526-8438 ; optional
  street address: 1550 Soltani Lane, Cisco System Drive, North Pole, NP 99709
  customer ID: Not yet set up
  contract ID: Not yet set up
  site ID: BUILDING20-125 ; optional
  source interface: Not yet set up ; can be configured to use a specific interface.
  Mail-server[1]: Address: bastion.cisco.com Priority: 1 ; optional
 Mail-server[2]: Address: 171.68.58.10 Priority: 10
                                                     ; optional
  Mail-server[3]: Address: 173.37.183.72 Priority: 20 ; optional
  http proxy: Not yet set up ; when configured will change.
  Smart licensing messages: enabled
  Profile: CiscoTAC-1 (status: ACTIVE) ; default profile supported.
Can not be renamed, deleted, but can be modified, activated, deactivated.
  aaa-authorization: disable
                               ; optional
  aaa-authorization username: callhome (default) ; default
  data-privacy: normal ; can be configured to use the hostname or not.
  syslog throttling: enable
 Rate-limit: 5 message(s) per minute
  Snapshot command: Not yet set up
; Non-smart licensing configuration for alerts, data collection, defaults.
Available alert groups:
 Keyword
                       State Description
  ------
  configuration
                      Enable configuration info
                     Enable environmental info
  environment
                      Enable inventory info
  inventory
  snapshot
                      Enable snapshot info
  syslog
                      Enable syslog info
Profiles:
Profile Name: CiscoTAC-1
  Profile status: ACTIVE
  Profile mode: Full Reporting
  Reporting Data: Smart Call Home, Smart Licensing
  Preferred Message Format: xml
  Message Size Limit: 3145728 Bytes
  Transport Method: http
  Email address(es): callhome@cisco.com
  HTTP address(es): ; Only configuration needed if default is not desired.
http://tools.cisco.com/its/service/oddce/services/DDCEService
                    https://tools.cisco.com/its/service/oddce/services/DDCEService
  Periodic inventory info message is scheduled every 23 day of the month at 11:2
```

```
Alert-group Severity
```

| environment | minor  |
|-------------|--------|
| inventory   | normal |

## Call Home非スマートライセンスの設定オプション

Call Homeは、syslogおよび診断データの収集とコアダンプを実行するように設定したり、完了するスマートライセンスの処理に加えて、イベントなどの電子メール通知を送信するように設定できます。

<u>https://tools.cisco.com/sch/reports/deviceReport.do</u>でスマートライセンスのユーザ名とパスワードを使用して、Call Homeの収集情報を表示できます。

この機能を使用して環境を改善する方法の詳細については、「関連情報」セクションにリンクさ れているドキュメントを参照してください。電子メール通知の例は、「オッズとエンド」セクシ ョンにも記載されています。

### デバッグ

パッケージを構成する多くのコンポーネントが原因で、Smart Licensingソフトウェアをデバッグ するための厳密で迅速なルールはありません。しかし、いくつかの一般的なアプローチ方法によ って、通常は問題が絞り込まれます。ここでは、いくつかの提案です。

### Syslog

まずsyslogを調べます。最初にチェックする必要があるコンポーネントに関する手がかりが得ら れます。これらのメッセージには、証明書の問題とCall Home HTTPメッセージの送信の失敗が含 まれており、最終的に通信が復元されます。

RP/0/RSP0/CPU0:ROA#sh log | i SMART

RP/0/RSP1/CPU0:Dec 17 20:01:28.522 : licmgr[308]: SMART\_LIC-3-ID\_CERT\_RENEW\_FAILED: ID certificate renewal failed: Response error: {"product\_instance\_identifier": ["ProductInstance '8baecfb5-2688-429b-8519-10a3f0dec6b5' is not valid"]}

RP/0/RSP1/CPU0:Dec 17 20:01:34.273 : licmgr[308]: SMART\_LIC-3-AUTH\_RENEW\_FAILED: Authorization renewal with Cisco licensing cloud failed: Response error: LS\_UNMATCH\_SIGNED\_DATA: Signed data and certificate does not match

RP/0/RSP0/CPU0: Dec 17 18:26:24.009 : licmgr[314]: SMART\_LIC-3-COMM\_FAILED: Communications failure with Cisco licensing cloud: Fail to send out Call Home HTTP message

RP/0/RSP0/CPU0:Dec 17 18:28:03.057 : licmgr[314]: SMART\_LIC-3-AGENT\_REG\_FAILED: Smart Agent for Licensing Registration with Cisco licensing cloud failed: Communication message send error

RP/0/RSP0/CPU0:Dec 17 18:30:09.247 : licmgr[314]: SMART\_LIC-5-COMM\_RESTORED: Communications with Cisco licensing cloud restored

RP/0/RSP0/CPU0:Dec 17 18:30:21.923 : licmgr[314]: SMART\_LIC-6-AGENT\_REG\_SUCCESS: Smart Agent for Licensing Registration with Cisco licensing cloud successful

#### showコマンドの出力をチェックして、ボックス/コンポーネントの状態を把握します。ここでは 、モビリティ、インターネットプロトコルセキュリティ(IPsec)、およびオプティカルライセンス が表示されます。

RP/0/RSP0/CPU0:ROA#admin show license entitlement Entitlement: Tag: regid.2014-06.com.cisco.A9K-MOBILE-LIC,1.0\_e447924c-0a6f-41be-9202-8ae60fcc2972, Version: 1.0, Not In Use Requested Time : NA, Requested Count: NA Vendor String: Tag: regid.2014-09.com.cisco.A9K-IPSEC-20G-LIC,1.0\_a165db99-eb3f-474b-bdf0ce4b140d9b45, Version: 1.0, Not In Use Requested Time : NA, Requested Count: NA Vendor String: Tag: INSTALLMGR, Version: 1.0, Not In Use Requested Time : NA, Requested Count: NA Vendor String: Tag: regid.2014-04.com.cisco.A9K-24X10-OPT-LIC,1.0\_66d3ccf7-a374-4409-a3f9-6bc56d645f1c, Version: 1.0, Enforce Mode: Out of compliance Requested Time : Mon Jan 12 2015 20:47:07 PST, Requested Count: 1 Vendor String: ... output snipped ...

ライセンスのコンプライアンスを確認します。

RP/0/RSP0/CPU0:ROA#admin show license status Compliance Status: Out of compliance どのプールがアクティブであるかを確認します。

RP/0/RSP0/CPU0:ROA#admin show licence pool Assigned Pool Info: PATRICK\_NO\_LIC

#### ライセンス証明書を確認します。

```
RP/0/RSP0/CPU0:ROA#admin show license cert
Licensing Certificates:
ID Cert Info:
Start Date: Mon Jan 12 2015 21:00:13 PST. Expiry Date: Tue Jan 12 2016 21:00:13 PST
Serial Number: 24724
Version: 3
Subject/SN: 60fe47f8-aaaa-40fc-ae3e-fae9c7b6d0ac
Common Name: 138091632beb1f2e38069e9eec8f9c626de471ac::1,2
Signing Cert Info:
Start Date: Wed Sep 11 2013 12:05:34 PST. Expiry Date: Sun May 30 2038 12:48:46 PST
Serial Number: 3
Version: 3
```

ライセンスのバージョンを確認します。

RP/0/RSP0/CPU0:ROA#admin show license version Cisco Smart Licensing Agent, Version 1.1.4\_throttle/16 このコマンドは、成功または失敗したcall-homeの試行に関する統計情報を表示します。 RP/0/RSP1/CPU0:ROA#show call-home smart-licensing statistics
Success: Successfully sent and response received.
Failed : Failed to send or response indicated error occurred.
Inqueue: In queue waiting to be sent.
Dropped: Dropped due to incorrect call-home configuration.

| Msg Subtype              | Success | Failed | Inqueue | Dropped | Last-sent (GMT-08:00)                      |
|--------------------------|---------|--------|---------|---------|--------------------------------------------|
| ENTITLEMENT              | 1       | 0      | 0       | 0       | 2014-12-17 21:08:35<br>2014-12-17 14:33:17 |
| REGISTRATION             | 1       | 0      | 0       | 0       | 2014-12-17 21:07:53                        |
| ACKNOWLEDGEMENT<br>RENEW | 1<br>1  | 0<br>0 | 1<br>0  | 0<br>0  | 2014-12-17 21:08:09<br>2014-12-17 21:08:57 |

#### Call Homeプロセス

# 次に、*call\_home*プロセスのトレースファイルを確認します。これは、ASR9KとCiscoクラウド間の転送がASR9Kによって管理されるためです。

#### RP/0/RSP0/CPU0:ROA#show call-home trace error last 2

81 wrapping entries (576 possible, 320 allocated, 0 filtered, 81 total)!
Jan 28 10:10:29.729 call\_home/error 0/RSP0/CPU0 t10 call\_home\_http\_resp\_data(),
httpc response error, Host name resolution failed

Jan 28 10:10:39.730 call\_home/error 0/RSP0/CPU0 t19 call\_home\_events\_handler() failure status 67

### Smartlicチェック(ソフトウェアエージェント)

Smartlicトレースを確認します。これらのトレースは、Ciscoクラウドサーバとのライセンスの相互作用を示しています。

RP/0/RSP0/CPU0:ROA#admin show license trace smartlic last 2
987 wrapping entries (1088 possible, 0 filtered, 987 total)
Jan 28 20:10:36.245 smartlicense/smartlic 0/RSP0/CPU0 t3 [2302054]
Failed to bind to SysDB - 'Subsystem(2091)' detected the 'success' condition
'Code(45)': Unknown Error(292)

Jan 28 20:10:36.245 smartlicense/smartlic 0/RSP0/CPU0 t3 [2302054] SMART ERROR - SASACKExpirationJob: expirySeconds=3842

#### Licmgrプロセスの確認

#### このプロセスは、ASR9Kのスマートライセンスへの主要なインターフェイスであり、さまざまな コンポーネント間の連携を考慮しています。

RP/0/RSP1/CPU0:ROA#admin show license trace 557 wrapping entries (576 possible, 0 filtered, 5403 total) Dec 17 13:08:18.358 license/licmgr 0/RSP1/CPU0 t3 [3125351] SLA Debug : Client search success pkg/bin/rsi\_agent (No error) Dec 17 13:08:18.358 license/licmgr 0/RSP1/CPU0 t3 [3125351] SLA Debug : A9K-MOD160-AIP-SE regid.2014-06.com.cisco.A9K-MOD160-AIP-SE, 1.0\_7f1b3d9c-a183-41d1-8d0b-d98dcc2751a8 (No error)

### プラットフォーム依存トレース

コードのプラットフォーム依存(PD)部分は単なるダイナミックリンクライブラリですが、ライセ

#### ンスの権限付与の要求をトリガーする上で重要な役割を果たします。したがって、ライセンスの 種類、数などに関する問題が解決されます。

RP/0/RSP1/CPU0:ROA#admin show license trace platform all last 5
1849 wrapping entries (5440 possible, 3136 allocated, 0 filtered, 183450 total)
Dec 17 20:43:33.480 vkg\_lic/audit 0/RSP1/CPU0 t1 Agent Client Audit Cmd Start: ver:1,
node:0x0000041 cmd:Audit(5) req:Mobile(9) feature:A9K-MOBILE-LIC(13) grant:
Not Pending(0)
Dec 17 20:43:33.480 vkg\_lic/audit 0/RSP1/CPU0 t1 Agent Client Audit Cmd Start #2:
client restarted:False up for a day:True
Dec 17 20:43:33.480 vkg\_lic/audit 0/RSP1/CPU0 t1 AUDIT Reply License Start:
request:Mobile(9) slot:4 grant:Not Pending(0)
Dec 17 20:43:33.480 vkg\_lic/audit 0/RSP1/CPU0 t1 AUDIT Reply License End:
request:Mobile(9) slot:4 grant:Not Pending(0)
Dec 17 20:43:33.480 vkg\_lic/audit 0/RSP1/CPU0 t1 AUDIT Reply License End:
request:Mobile(9) slot:4 grant:Not Pending(0) rc: 0x0000000 No error
Dec 17 20:43:33.480 vkg\_lic/audit 0/RSP1/CPU0 t1 Agent Client Cmd End:Audit(5),
slot:4 rc:0x0000000 No error

#### デバッグをオンにする

他のすべてが失敗した場合は、デバッグをオンにし、証明書または資格の更新のためのオンデマ ンド要求を入力します。このデバッグでは、ASR9KとCisco Cloud Services間のすべてのトラン ザクションを収集する必要があります。

RP/0/RSP0/CPU0:ROA#debug smartlic
RP/0/RSP1/CPU0:ROA#show debug

#### debug flags set from tty 'aux0\_RSP1\_CPU0' ####

smartlic debug flag is ON with value O

UI/Cisco Cloud Serverの直接デバッグは使用できません。問題がある場合は、asr9k-smartlic@cisco.comに電子メールを送信します。

### オッズとエンド

- 複数のボックスが同じライセンスプールから権限を取得するように設定されている場合、 1つのライセンスで短いデバイスが1つだけの場合でも、すべてのデバイスがOOCになりま す。これは主に、コンテナとしてプールのビューを持つ設計によるものです。新しいモデル であるプールの階層構造は、将来のリリースでの動作に対応しています。
- 2. コンソールから直接showコマンドの出力を電子メールで受け取ります。各コマンドの後に は二重引用符を付け、セミコロンを使用します。Call Homeは、スマートライセンスに関連 しない多くの操作を実行します。次に、Call Homeの使用例を示します。これは、任意の環 境に合わせて変更できる実行コンフィギュレーションです。 RP/0/RSP1/CPU0:ROA#show run call-home

```
call-home
service active
site-id BUILDING20-125
sender reply-to pasoltan@cisco.com
alert-group syslog
alert-group snapshot
alert-group inventory
mail-server 171.68.58.10 priority 10
mail-server 173.37.183.72 priority 20
mail-server 2001:420:303:2008::24 priority 2
mail-server mybastion.cisco.com priority 1
phone-number +1-408-526-8438
```

```
contact-email-addr sch-smart-licensing@cisco.com
street-address 1550 E.Tasman Drive, San Jose, CA 9513
profile CiscoTAC-1
active
destination address http https://tools.cisco.com/its/service/oddce/services/DDCEService
reporting smart-call-home-data
reporting smart-licensing-data
destination transport-method http
```

RP/0/RP1/CPU0:ROA#call-home send "show run call; admin show platform" email pasoltan@cisco.com msg-format long-text

Sending ondemand CLI output call-home message ... Please wait. This may take some time ...

3. show call-home smartlic statusコマンドでは、「success」という単語が使用されています。 これは、単にコールホームプロセスの観点から見ると、ASR9KからCiscoクラウドサーバへ のメッセージの転送が成功したことを意味します。ただし、これはCisco Cloud Serverのエ ンドツーエンドのライセンス操作が成功したことを意味するものではありません。たとえば 、アカウントや証明書に問題がある場合、Call Homeはメッセージを転送して成功を示しま すが、バックエンドサーバによるライセンスの検証の合計操作は失敗する可能性があります

RP/0/RSP1/CPU0:ROA#show call-home smart-licensing statistics
Success: Successfully sent and response received.
Failed : Failed to send or response indicated error occurred.
Inqueue: In queue waiting to be sent.
Dropped: Dropped due to incorrect call-home configuration.

| Msg Subtype     | Success | Failed | Inqueue | Dropped | Last-sent ( | GMT-08:00) |
|-----------------|---------|--------|---------|---------|-------------|------------|
|                 |         |        |         |         |             |            |
| ENTITLEMENT     | 1       | 0      | 0       | 0       | 2014-12-17  | 21:08:35   |
| DEREGISTRATION  | 1       | 0      | 0       | 0       | 2014-12-17  | 14:33:17   |
| REGISTRATION    | 1       | 0      | 0       | 0       | 2014-12-17  | 21:07:53   |
| ACKNOWLEDGEMENT | 1       | 0      | 1       | 0       | 2014-12-17  | 21:08:09   |
| RENEW           | 1       | 0      | 0       | 0       | 2014-12-17  | 21:08:57   |

4. IPv4とIPv6の両方を使用して管理インターフェイスを設定する場合、名前をIPアドレスまた はDNS解決に解決する順序は最初にIPv6になります。

RP/0/RSP1/CPU0:ROA#show run int M\*
interface MgmtEth0/RSP0/CPU0/0
cdp
ipv4 address 172.27.130.64 255.255.255.128
ipv6 address fe80::172:27:130:64 link-local
ipv6 address 2001:420:303:2008:0:28:1:64/80
... snipped output ...

RP/0/RSP1/CPU0:ROA#ping tools.cisco.com
Type escape sequence to abort.
Sending 5, 100-byte ICMP Echos to 2001:420:1201:5::a, timeout is 2 seconds:
!!!!!
Success rate is 100 percent (5/5), round-trip min/avg/max = 44/45/49 ms
RP/0/RSP1/CPU0:ROA#ping ipv4 tools.cisco.com
Type escape sequence to abort.
Sending 5, 100-byte ICMP Echos to 173.37.145.8, timeout is 2 seconds:
!!!!!
Success rate is 100 percent (5/5), round-trip min/avg/max = 43/44/45 ms

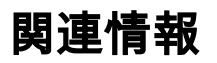

- ・<u>Smart Call Homeユーザガイ</u>ド HTML
- <u>Smart Call Homeユーザガイ</u>ド PDF
- <u>Smart Call Homeセキュリティ</u>
- <u>シスコ サポート コミュニティ</u>
- <u>ビデオ : Call Homeの設定</u>
- <u>スマートライセンス</u>コマンド HTML
- <u>スマートライセンス</u>コマンド PDF
- <u>一般情報:スマートライセンス</u>
- ・<u>スマートライセンスに関するFAQ</u>
- <u>Transport Gatewayガイド</u>
- <u>Transport Gateway FAQ</u>
- ・ <u>テクニカル サポートとドキュメント Cisco Systems</u>

翻訳について

シスコは世界中のユーザにそれぞれの言語でサポート コンテンツを提供するために、機械と人に よる翻訳を組み合わせて、本ドキュメントを翻訳しています。ただし、最高度の機械翻訳であっ ても、専門家による翻訳のような正確性は確保されません。シスコは、これら翻訳の正確性につ いて法的責任を負いません。原典である英語版(リンクからアクセス可能)もあわせて参照する ことを推奨します。